## **TUTORIAL PARA INSCRIÇÃO DE AVALIADORES**

 Acesse o Portal de Evento do IFRS em <u>https://eventos.ifrs.edu.br/index.php/secbg/mtc2022</u> até chegar na "MTC -MOSTRA TÉCNICO CIENTÍFICA 2022 - CAMPUS BENTO GONÇALVES":

MTC - MOSTRA TÉCNICO CIENTÍFICA 2022 - CAMPUS BENTO GONÇALVES

IFRS - Campus Bento Gonçalves

3 novembro, 2022 - 5 novembro, 2022

A Mostra Técnico-Científica 2022 é um evento promovido pelo IFRS - Bento Gonçalves, que visa estimular a participação em ações de ensino, extensão e a iniciação científica dos estudantes do nivel fundamental, médio, de graduação e pós-graduação, promovendo a troca de experiências e divulgar os trabalhos de ensino, pesquisa/inovação, extensão e indissociáveis na comunidade acadêmica.

A MTC 2022 acontecerá entre os dias 3 e 5 de novembro de 2022.

EDITAL - REGULAMENTO MTC 2022 AJUSTAR

Anexos:

ANEXO I - NORMAS PARA ELABORAÇÃO DE TRABALHOS

ANEXO II - MODELO DE RESUMO

ANEXO III - DECLARAÇÃO DO(A) ORIENTADOR(A)

ANEXO IV - POLÍTICAS DE AVALIAÇÃO

ANEXO V - FORMULÁRIO DE HOMOLOGAÇÃO DE TRABALHO

ANEXO VI- FORMULÁRIO DE AVALIAÇÃO TEXTUAL DO TRABALHO

ANEXO VII- MODELO DE BANNER

ANEXO VIII -FORMULÁRIO DE AVALIAÇÃO PRESENCIAL - TRABALHO DE ENSINO (modalidade banner)

ANEXO IX- FORMULÁRIO DE AVALIAÇÃO PRESENCIAL - TRABALHO DE PESQUISA/INOVAÇÃO (modalidade banner)

ANEXO X- FORMULÁRIO DE AVALIAÇÃO - TRABALHO DE EXTENSÃO (modalidade banner)

ANEXO XI - FORMULÁRIO DE AVALIAÇÃO - TRABALHO INDISSOCIÁVEL (modalidade banner)

 Desça a tela até a seção: "Informações sobre o Evento" e clique na opção "Inscrição".

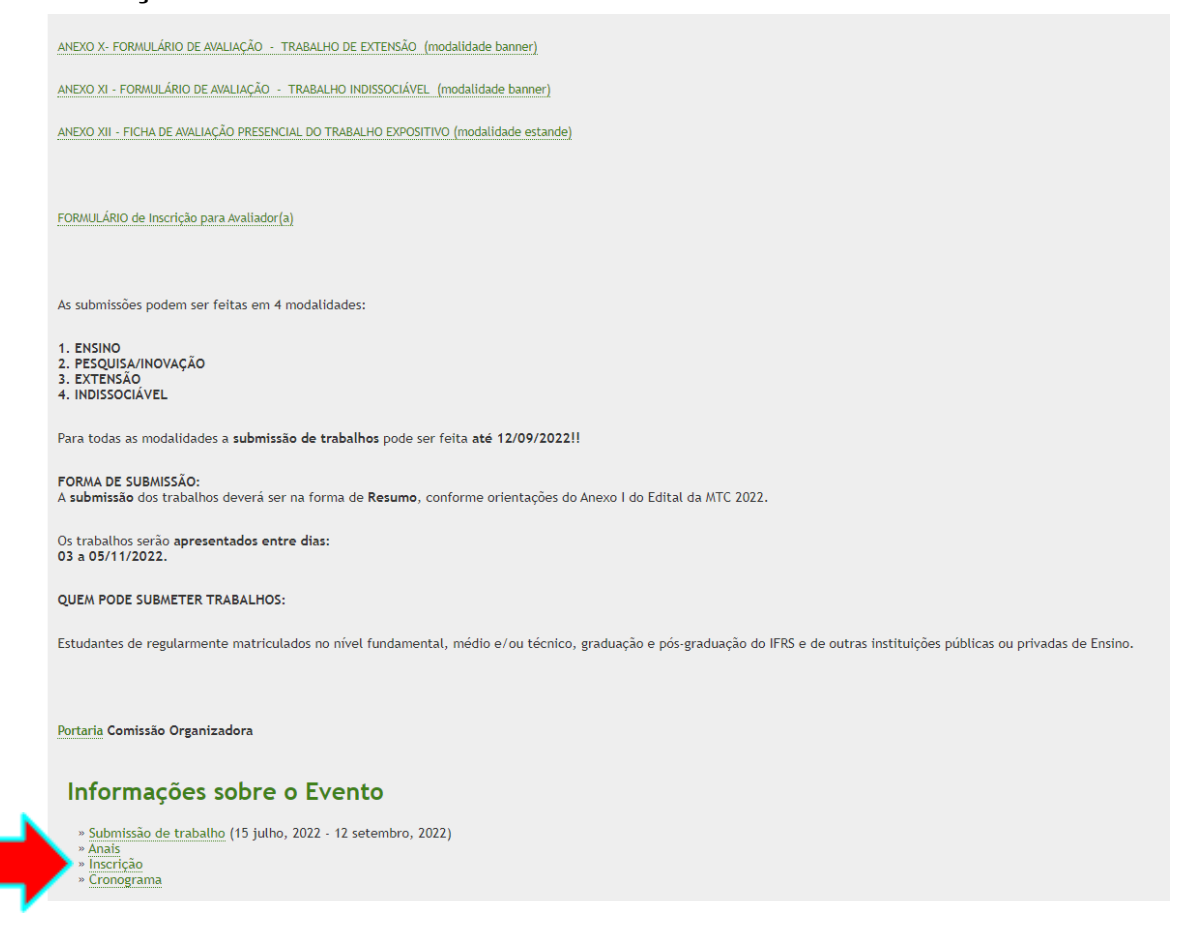

## 3) Selecione a opção "Avaliador":

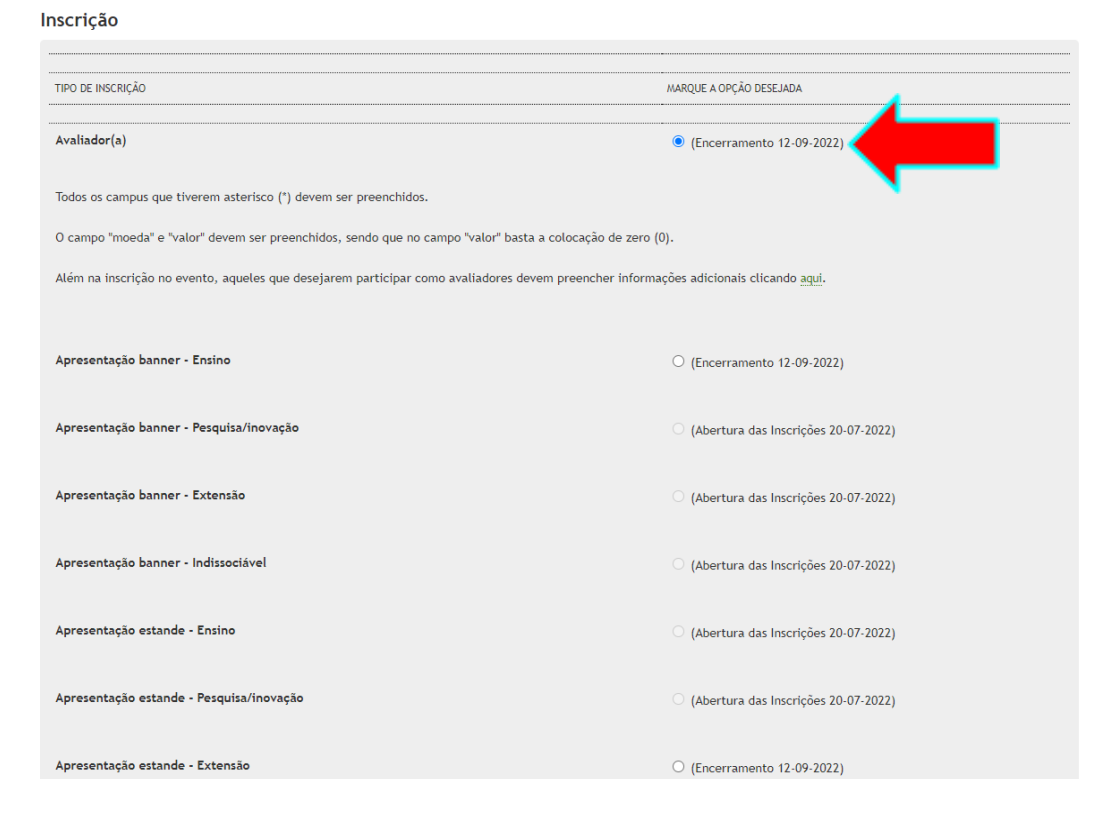

 O avaliador que estiver se inscrevendo deve também preencher um formulário adicional, disponível no link que aparece nas instruções de avaliação:

| Avaliador(a)  (Encerramento 12-09-20                                                                                                 | 2) |
|----------------------------------------------------------------------------------------------------|----|
| Todos os campus que tiverem asterisco (*) devem ser preenchidos.                                                                     |    |
| O campo "moeda" e "valor" devem ser preenchidos, sendo que no campo "valor" basta a colocação de zero (0).                           |    |
| Além na inscrição no evento, aqueles que desejarem participar como avaliadores devem preencher informações adicionais clicando aqui. | ←  |

5) Ao acessar o formulário, preencha corretamente todos os dados até finalizar e enviar as informações. Após enviado, pode fechar a guia e retornar à página do Portal de Eventos para prosseguir com a inscrição no sistema.

| INSCRIÇÃO DE AVALIADORES - MTC 2022                  |  |  |  |
|------------------------------------------------------|--|--|--|
| INSCRIÇÃO PARA AVALIADOR(A)                          |  |  |  |
| mtc@bento.ifrs.edu.br Alternar conta<br>*Obrigatório |  |  |  |
| E-mail *                                             |  |  |  |
| Seu e-mail                                           |  |  |  |
| Nome Completo: *                                     |  |  |  |
| Sua resposta                                         |  |  |  |
| CPF: *                                               |  |  |  |
| Exemplo: 000.000.000-00                              |  |  |  |
| Sua resposta                                         |  |  |  |
| Titulação: *                                         |  |  |  |
| Sua resposta                                         |  |  |  |
| ua resposta                                          |  |  |  |

6) Para prosseguir a partir daqui, é necessário estar logado ao sistema. Será pedido para criar um cadastro de usuário, preenchendo devidamente o formulário. É de grande importância que seja informado o número de telefone (que ficará registrado neste cadastro), caso haja necessidade de contatar o avaliador de forma mais imediata. Se você já possui cadastro, clique no link indicado acima do formulário para fazer o acesso.

7) Na tela a seguir, que exibe os dados do usuário, clique mais uma vez em "Inscrever" para concluir o processo.

| Cadast                        | ro                                                        |                                 |                                      |                                                                             |
|-------------------------------|-----------------------------------------------------------|---------------------------------|--------------------------------------|-----------------------------------------------------------------------------|
|                               | •                                                         |                                 |                                      |                                                                             |
| suário atualn<br>cessar com o | ente logado. Verifique se as inf<br>ıtro cadastro.        | ormações de cadastro estão co   | orretas. Caso contrário, atualize se | eus dados clicando em <u>Meu Perfil</u> ou clique em <u>sair do sistema</u> |
| lome                          |                                                           |                                 |                                      |                                                                             |
| -mail                         |                                                           |                                 |                                      |                                                                             |
| one                           |                                                           |                                 |                                      |                                                                             |
| elular                        |                                                           |                                 |                                      |                                                                             |
| ndereço                       |                                                           |                                 |                                      |                                                                             |
| Solicita<br>escreva, se n     | c <b>ões Especiais</b><br>ecessário, algum recurso de ace | ssibilidade: intérprete de libr | as, programação em braile, progran   | mação ampliada, sala de fácil acesso ou outros.                             |
|                               |                                                           |                                 |                                      |                                                                             |
|                               |                                                           |                                 |                                      |                                                                             |
|                               |                                                           |                                 |                                      |                                                                             |
|                               |                                                           |                                 |                                      |                                                                             |
|                               |                                                           |                                 |                                      |                                                                             |
|                               |                                                           |                                 |                                      |                                                                             |

8) A inscrição como avaliador foi realizada!

## Sistema Eletrônico de Administração de Conferências

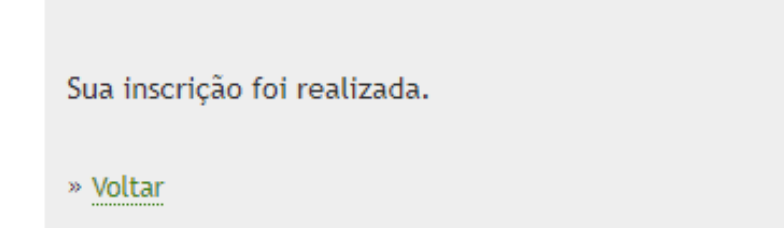

## Não esqueça de preencher o formulário adicional da inscrição via Google Formulários, caso ainda não o tenha feito.

Fique atento a sua caixa de e-mail. Você será notificado sobre o(s) trabalho(s) a ser(em) avaliado(s), com o link de acesso no sistema e também o prazo para avaliação. Você pode também acessar direto o Portal de Eventos e realizar o login para consultar as avaliações destinadas para você.